## Office2007 で作成したドキュメントを、旧 Office で開く

Office の 2007 から保存されるファイルの形式が大きく変わっており、そのままでは以前の Office で開くことはできません。Office2007 の各アプリケーションから、旧形式のファイルとして保存することもできますが、2007 形式で受け取ってしまった場合に、旧 Office (2000~2003) でも「互換機能パック」をインストールすれば、2007 形式のドキュメントを開くことができるようになります。ここでは Word のドキュメントを例にして、その手順について紹介します。

①Word2007 で保存された文書を、旧バージョンの Word しかインストールされていないパソコンにコピーする
 と、次のようなアイコンとして表示されます。2002 や 2003 では Word のドキュメントとして認識していること
 がわかりますが、2000 では作成したアプリケーションが不明であることを表すアイコンとなっています。

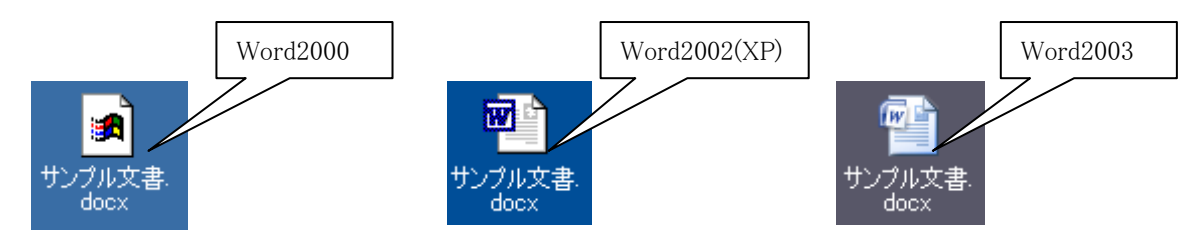

②Office2002 や 2003 の場合は、そのまま 2007 で作成したドキュメントを開こうとしてみてください。以下のよ うな画面が表示されますので、「OK」をクリックします。これで、「互換機能パック」をダウンロードするため の Web ページが開かれますので、「ダウンロード」ボタンをクリックします。Office2000 の場合は、Google な どの検索サイトで「互換機能パック」をキーワードにして検索し、ダウンロードするための Web ページを開いて ください。

| Microsoft Word                                                                                                    |                                                                                                    |
|----------------------------------------------------------------------------------------------------|----------------------------------------------------------------------------------------------------|
| 🔹 ເຫັງກາງແມ່ສົາປແນ<br>ເປັນ                                                                                                    | バージョンの Microsoft Word で作成されたものです。このファイルを作業可能にするために、互換パックをダウンロードしますか?<br>」をクリック                                                                                                    |
| 🚰 ダウンロードの詳細:Word/I                                                                                                    | Excel/PowerPoint 2007 ファイル形式用 Microsoft Office 互換機能パック - Microsoft Internet Explorer 💦 🔲 🛛 🔀                                                                                                    |
| ファイル(E) 編集(E) 表示(⊻)                                                                                                    | お気に入り(A) ツール(I) ヘルプ(H) 🦧 🦧 🦧 🧤 🦓                                                                                                    |
| G Ra - O - 💌 💈                                                                                                    | 🕜 🔎 検索 🧙 お気に入り 🚱 😥 🍡 🔜 🌄 🦓                                                                                                    |
| アドレス(D) 顲 http://www.microso                                                                                                    | ft.com/downloads/details.aspx?familyid=941B3470-3AE9-4AEE-8F43-C6BB74CD1466&displaylang=ja 🛛 🕑 診動 リンク 🎽                                                                                                    |
| Japan                                                                                                    | クイック ナビ マ   ホーム   各国のサイト                                                                                                    |
| Microsoft                                                                                                    | Microsoft.comJapanサ小の検索:<br>検索                                                                                                    |
| ダウンロード センター                                                                                                    |                                                                                                    |
| ダウンロード センター ホーム                                                                                                    | 検索 すべてのダウンロード 🔹                                                                                                    |
| 製品グループ                                                                                                    | □ Microsoft U.S. ダウンロード センターも検索する 高度な検索                                                                                                    |
| Windows<br>Office<br>Servers<br>Business Solutions<br>Developer Tools<br>Windows Live<br>MSN<br>Games & Xbox<br>Windows Mobile<br>すべての製品 | Word/Excel/PowerPoint 2007 ファイル形式用<br>Microsoft Office 互換機能パック<br><b>簡単な説明</b><br>Microsoft Office Word 2007、Excel 2007、および、PowerPoint 2007 の新しいファイル形式の文<br>書、 ブック、およびプレゼンテーションを開いたり、編集、保存を行うことができます。<br>このページの内容<br>・ このページの内容 |
| ダウンロード カテゴリ                                                                                                    |                                                                                                    |
| ゲーム<br>DirectX<br>インターネット<br>Windows (セキュリティ情報と<br>アップデート)                                                                               | ↓ IEU/AU2-0-2-1-100002020<br>ダウンロード ここをクリック<br>このページの内容                                                                                                    |
| <ul><li>ペーン加表示されました</li></ul>                                                                                                    | 🥥 1/9~নগ্দ                                                                                                    |

③次のような確認画面が表示されますので、「保存」ボタンをクリックし、「互換機能パック」のインストール プログラムを保存する場所を指定します。

| ファイルのダウンロード - セキュリティの警告                                                                                     |                               |
|----------------------------------------------------------------------------------------------------|-------------------------------|
| このファイルを実行または保存しますか?<br>名前: FileFormatConverters.exe<br>種類: アブリケーション, 27.5 MB<br>発信元: download.microsoft.com | 「保存」をクリックして<br>保存先を指定する       |
| インターネットのファイルは役に立ちますが、このファイルの<br>を起こす可能性があります。発信元が信頼できない場合<br>行したり保存したりしないでください。 <u>危険性の見切</u>               | 種類はコンピュータに問題<br>合は、このソフトウェアを実 |

④ダウンロードが完了したら開いている画面を閉じ、保存されたインストールプログラムをダブルクリックして 開きます。Windowsのバージョンによっては、警告画面が表示される場合がありますので、その場合は「実行」 ボタンをクリックします。以降は表示される指示に従って、インストールを進めてください。

| "I              | 聞いているファイル - セキュリティの警告                                                                                          |     |
|-----------------|----------------------------------------------------------------------------------------------------|-----|
| FileFormatC.    | このファイルを実行しますか?<br>名前: <u>FileFormatConverters.exe</u> 「実行」をク                                                   | リック |
| ダブルクリック<br>して開く | 発行元: <u>Microsoft Corporation</u><br>種類:アプリケーション<br>発信元: C¥Documents and Settings¥mtamura¥デフ 5プ<br>実行(R) キャンセル |     |
|                 | ✓この種類のファイルであれば常に警告する(型)                                                                                        |     |
|                 | インターネットのファイルは役に立ちますが、このファイルの種類はコンピュータに問題<br>を起こす可能性があります。信頼する発行元のソフトウェアのみ、実行してください<br>。危険性の説明                  |     |

⑤「互換機能パック」のインストールが完了したら、Office2007 で作成したドキュメントを開いてみてください。 「変換しています」のようなメッセージが表示されたのち、旧バージョンの Office で開かれます。ただし、次の ような警告メッセージ (内容はアプリケーションや状況によって異なります) が表示される場合がありますので、 確認して「OK」をクリックしてください。

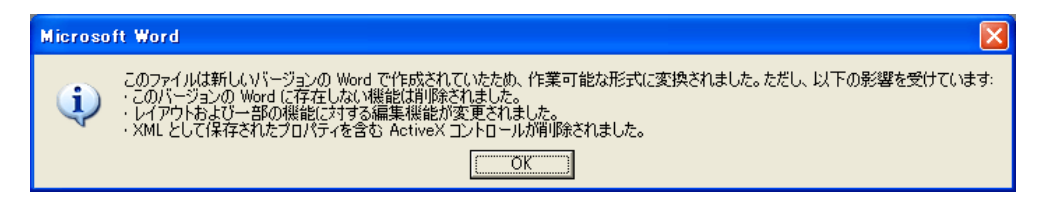

⑥以下は、Word2007 で作成した文書を、「互換機能パック」をインストールした Word2002 で開いた例です。 この例で使用している SmartArt による図など、2007 固有の機能で作成した図形などは、画像に変換されてしま うため、見かけは同じでも、編集することができなくなります。

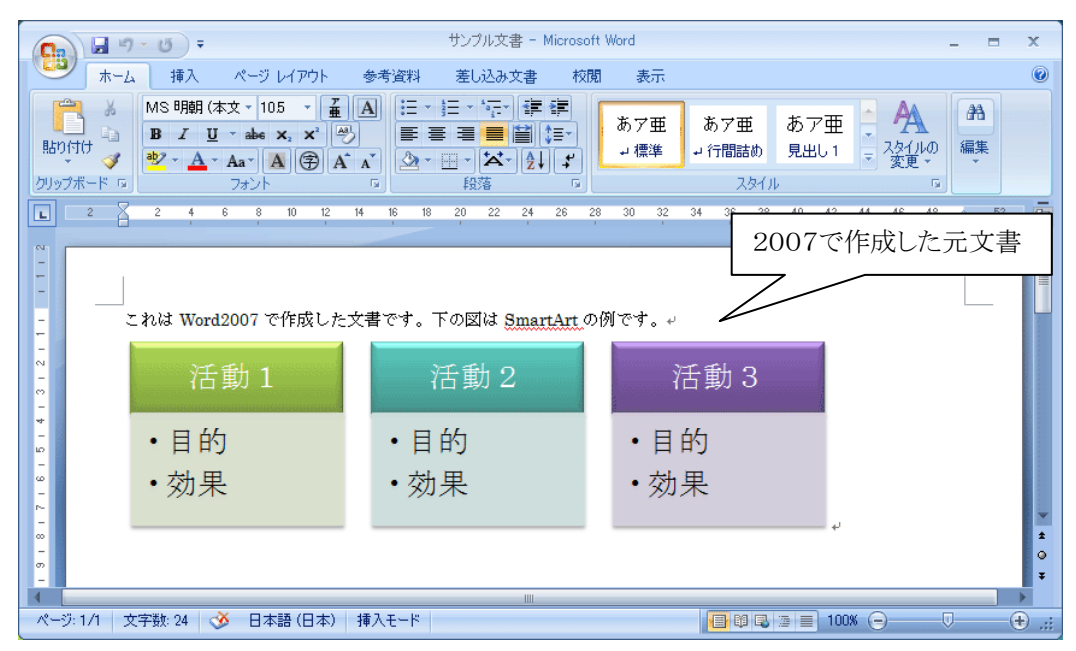

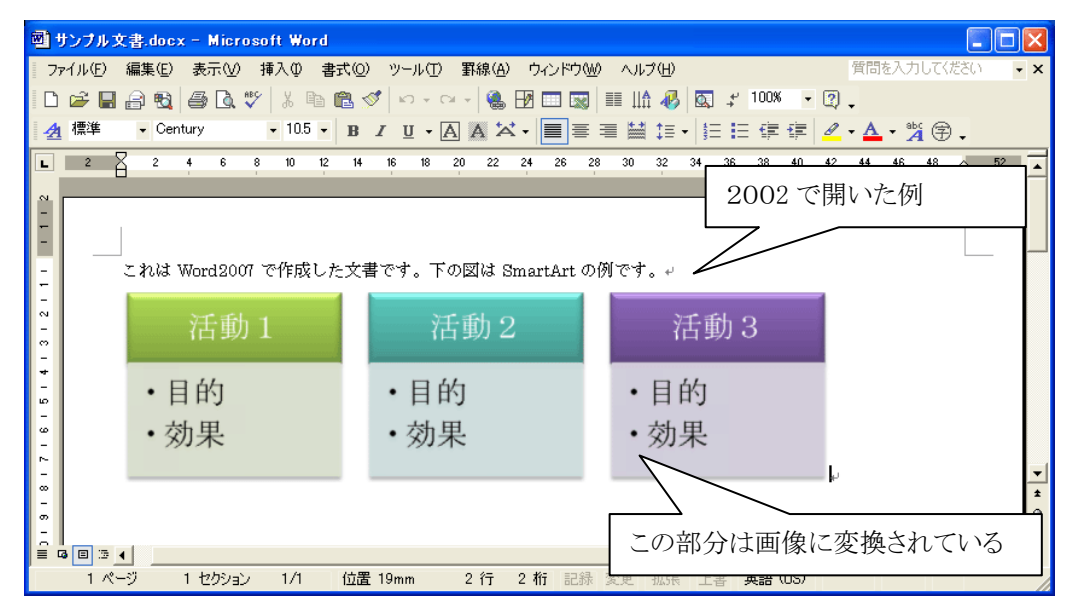